ご利用開始までの流れ/APN設定に関して

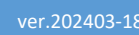

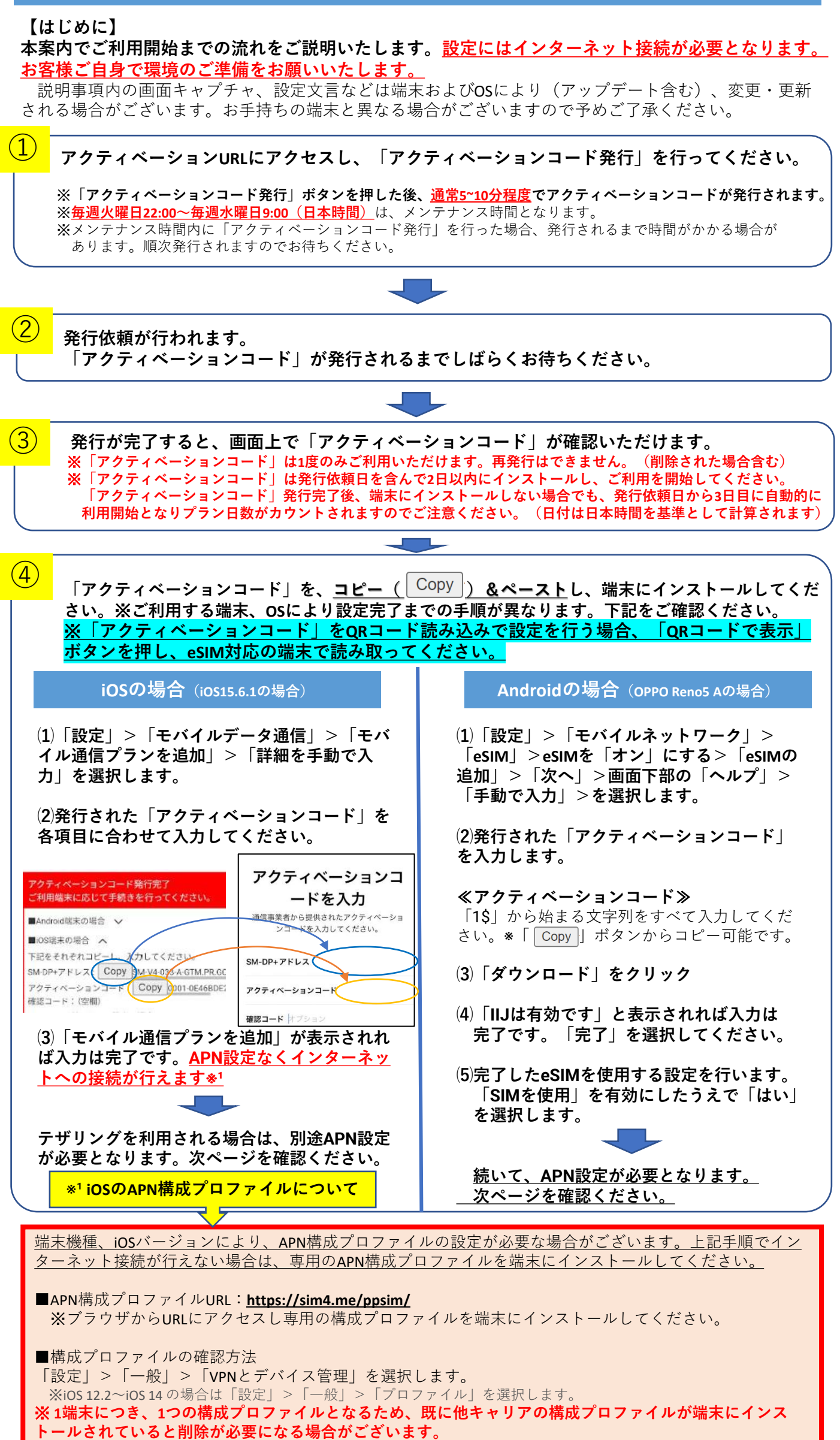

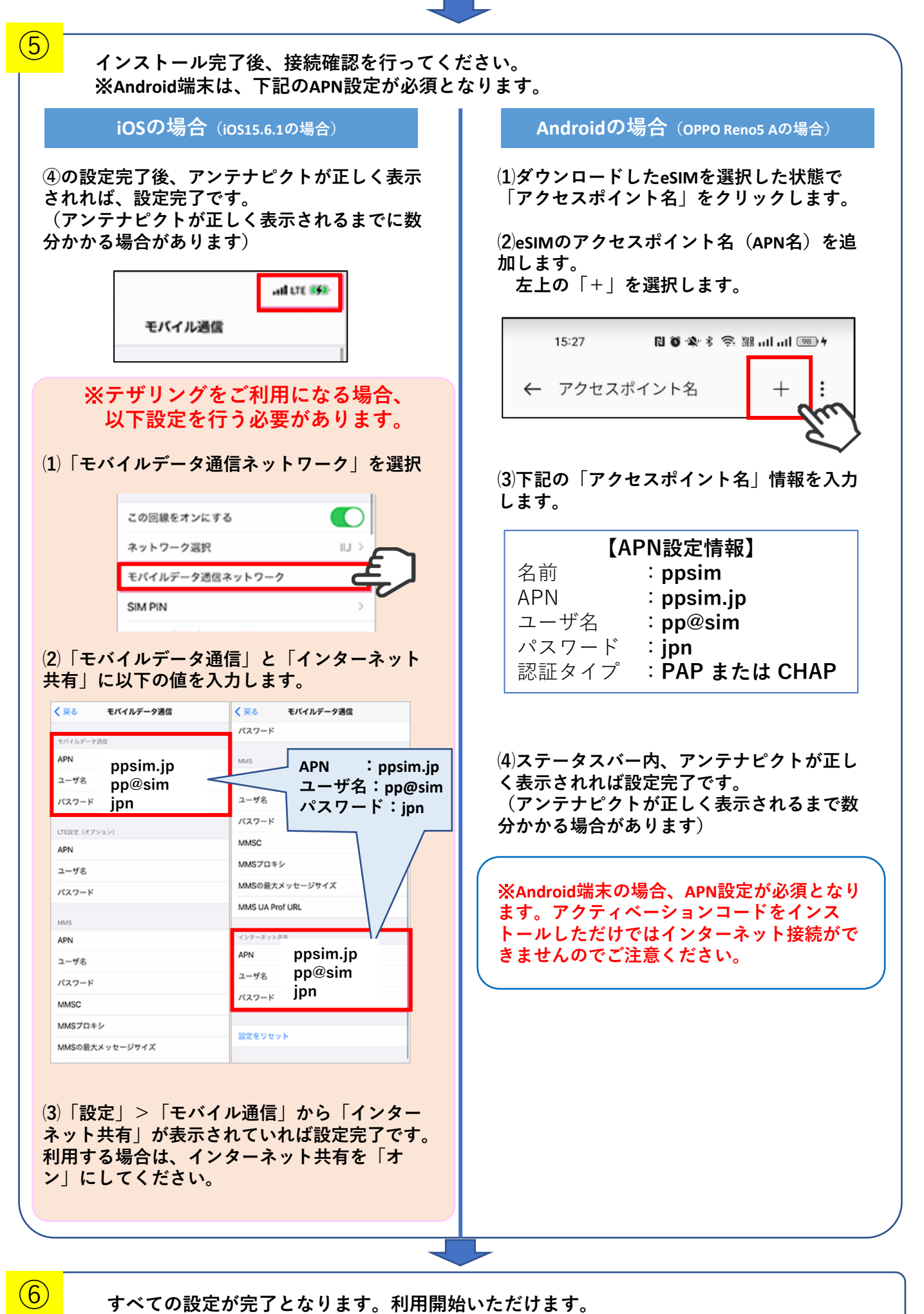

## ■その他注意事項

- ・アンテナピクトは「IIJ」と表示されます。
- ・iOS端末は基本的にアクティベーションコードをインストール後、APN構成プロファイルの設定をすることな くインターネット接続が行えることを確認していますが、機種・OSバージョンによりAPN構成プロファイル の設定が必要な場合がございます。手順に従い設定を行ってください。
- ・端末の動作保証は行っておりませんので、ご了承ください。
- ・OSやアプリのバージョンにより、仕様や操作方法、画面イメージが異なる場合があります。
- ・お客様のご利用端末における設定手順の誤りまたは認識不良による損害について、弊社では責任を負いかねます。

※記載されている商品名、会社名等は各会社の商号、商標または登録商標です。本文中ではTM、(R)マークは表記しておりません。 ※Apple、Appleのロゴ、iPhone、iPad、iPad Pro、AppleCareは米国およびその他の国々で登録されたApple Inc.の商標(アイホン株式会社の ライセンスに基づき使用)です。 ※QRコードは(株)デンソーウェーブの登録商標です。